# 1. KORAK: Prijaviti se https://pretinac.gov.hr/KorisnickiPretinac/eGradani.html

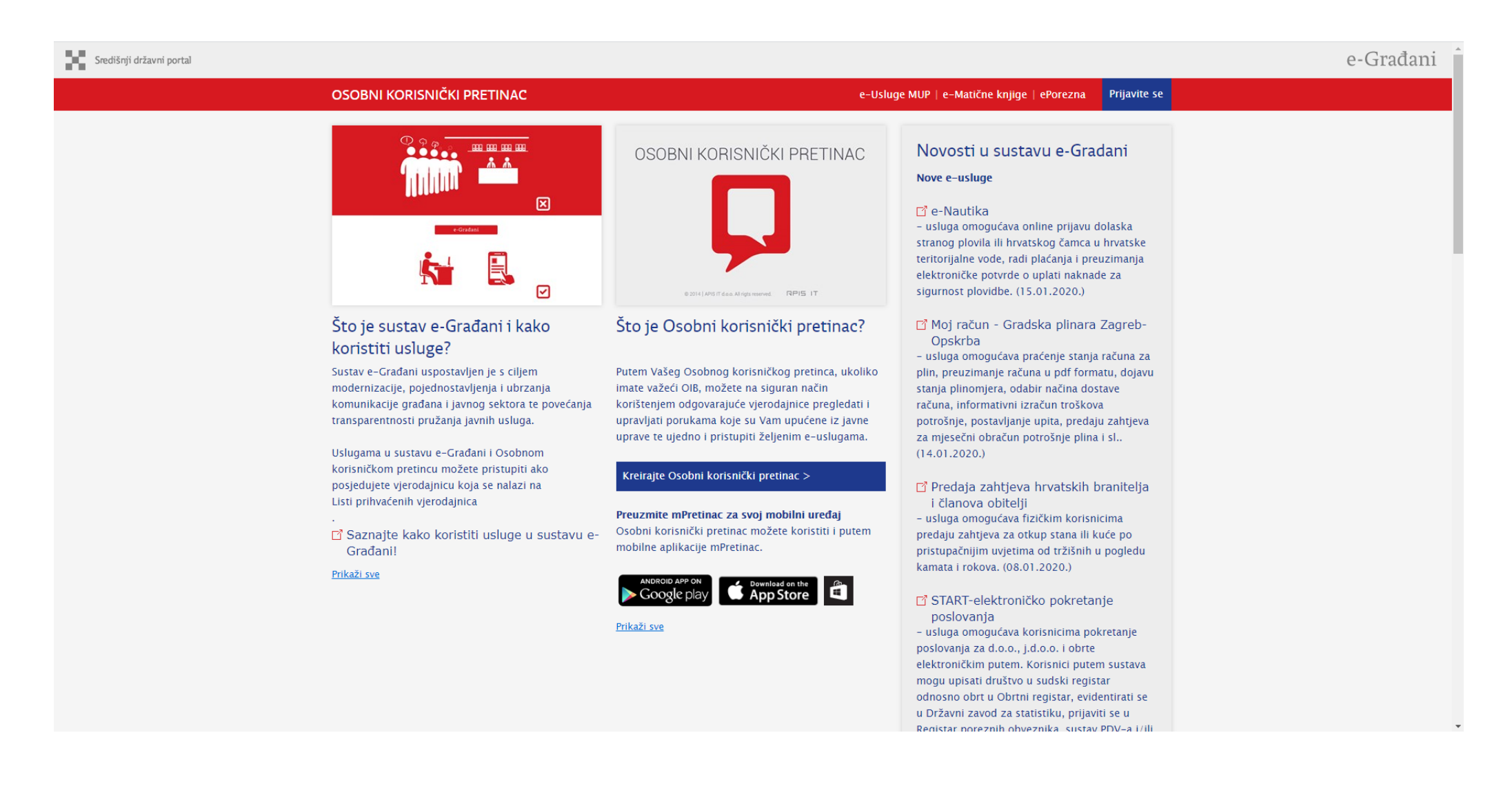

# 2. KORAK

| Središnji državni portal                                                                                                    | e-Građani                          |
|----------------------------------------------------------------------------------------------------|------------------------------------|
| NIAS - Nacionalni identifikacijski i autentifikacijski sustav                                                                                |                                    |
| 1. Potvrda autentifikacije                                                                                                    | Korisničke upute 🛓                 |
| Elektronička usluga<br><b>Osobni korisnički pretinac</b><br>zatražila je od NIAS-a Vašu autentifikaciju i pristup do Vaših osobnih podataka. | Zatraženi podaci<br>Ime<br>Prezime |
| Dozvoli Ne dozvoli                                                                                                    | OIB fizičke osobe                  |
| Copyright © 202(<br>Korisnički identifik≭r                                                                                                   | 5.0.1.4 FINA                       |

# 3. KORAK – odabrati AAI@EduHr prijavu

| Središnji državni portal                                                                                                    |                                                     |                           |                  |         | e-Građani   |
|----------------------------------------------------------------------------------------------------|-----------------------------------------------------|---------------------------|------------------|---------|-------------|
| NIAS - Na                                                                                                    | acionalni identifikacijski i autentifikac           | ijski sustav              |                  |         |             |
| 1. Pc                                                                                                    | 1. Potvrda autentifikacije 2. Način autentifikacije |                           |                  | Korisni | čke upute 生 |
| Za nastavak autentifikacijskog postupka potrebno je odabrati poveznicu "Prijava" koja se nalazi pored željenog izdavatelja vjerodajnice i načina prijave.<br><b>Napomena</b> : Popis sadrži samo one vjerodajnice koje ispunjavaju minimalnu razinu sigurnosti za pristup e-usluzi na koju se želite prijaviti. |                                                     |                           |                  |         |             |
| Lista prihvatljivih vjerodajnica                                                                                                    |                                                     |                           |                  |         |             |
|                                                                                                    | Izdavatelj vjerodajnice                             | Način prijave             | Sigurnosna razin | a       |             |
|                                                                                                    | e <b>O</b> I <sup>∞</sup>                           | Osobni certifikat         | 4                | Prijava |             |
|                                                                                                    | <b>MTOKEN</b>                                       | Token aplikacija          | 3                | Prijava |             |
|                                                                                                    | ePASS                                               | Korisničko ime i lozinka  | 2                | Prijava |             |
|                                                                                                    | Izdavatelj vjerodajnice                             | Način prijave             | Sigurnosna razin | a       |             |
|                                                                                                    | A Beduhr                                            | Korisničko ime i lozinka  | 2                | Prijava |             |
|                                                                                                    | Hrvatski<br>zavod za<br>zdravstveno<br>osiguranje   | Osobni certifikat         | 3                | Prijava |             |
|                                                                                                    | HPB                                                 | Token uređaj / aplikacija | 3                | Prijava |             |
|                                                                                                    | 📩 epošta                                            | Korisničko ime i lozinka  | 2                | Prijava |             |
|                                                                                                    |                                                     | Osobni certifikat         | 3                | Prijava |             |

# 4. KORAK

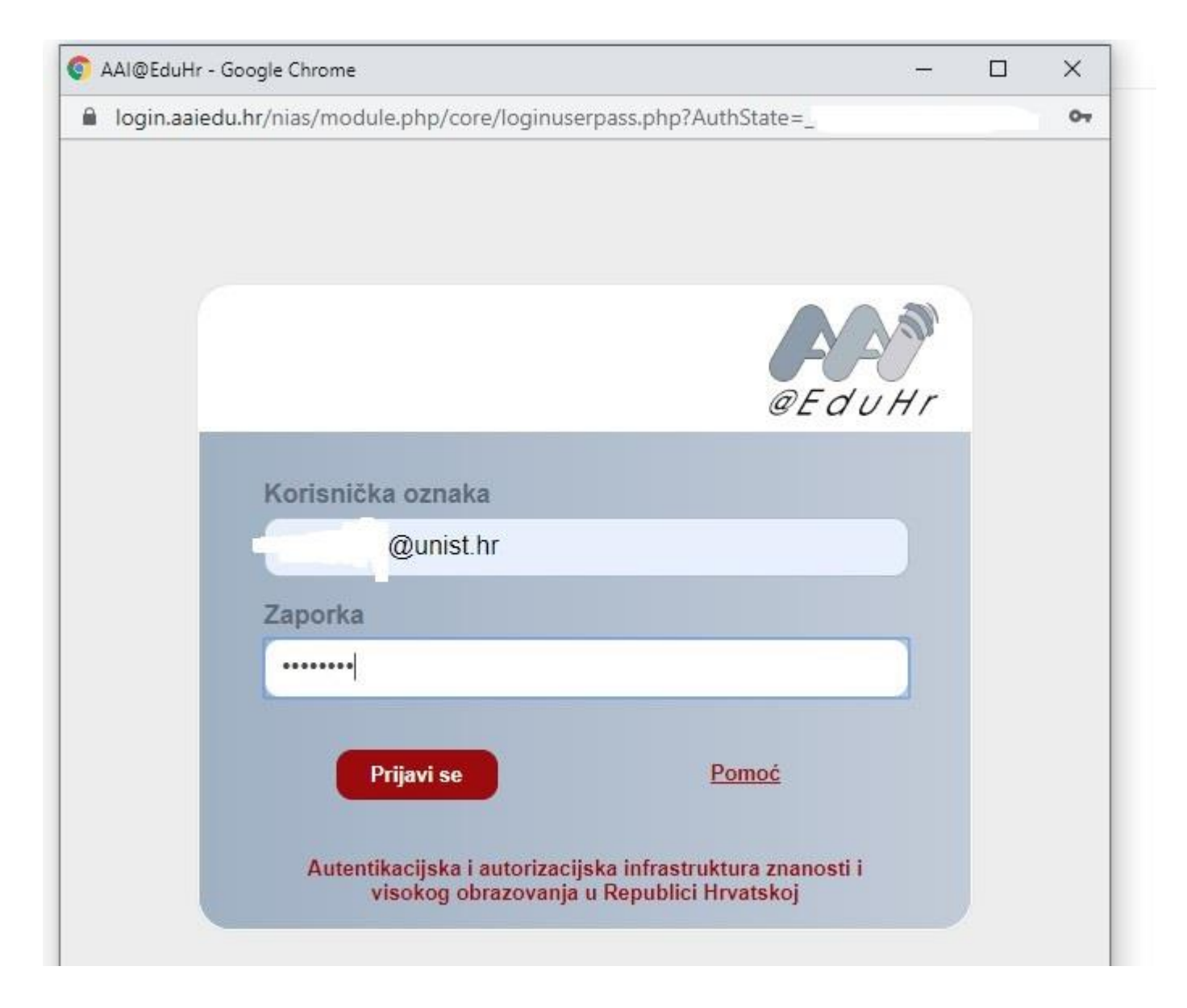

5. KORAK Nakon prihvaćanja uvjeta za kreiranje osobnog pretinca, izabrati dostupne e-usluge

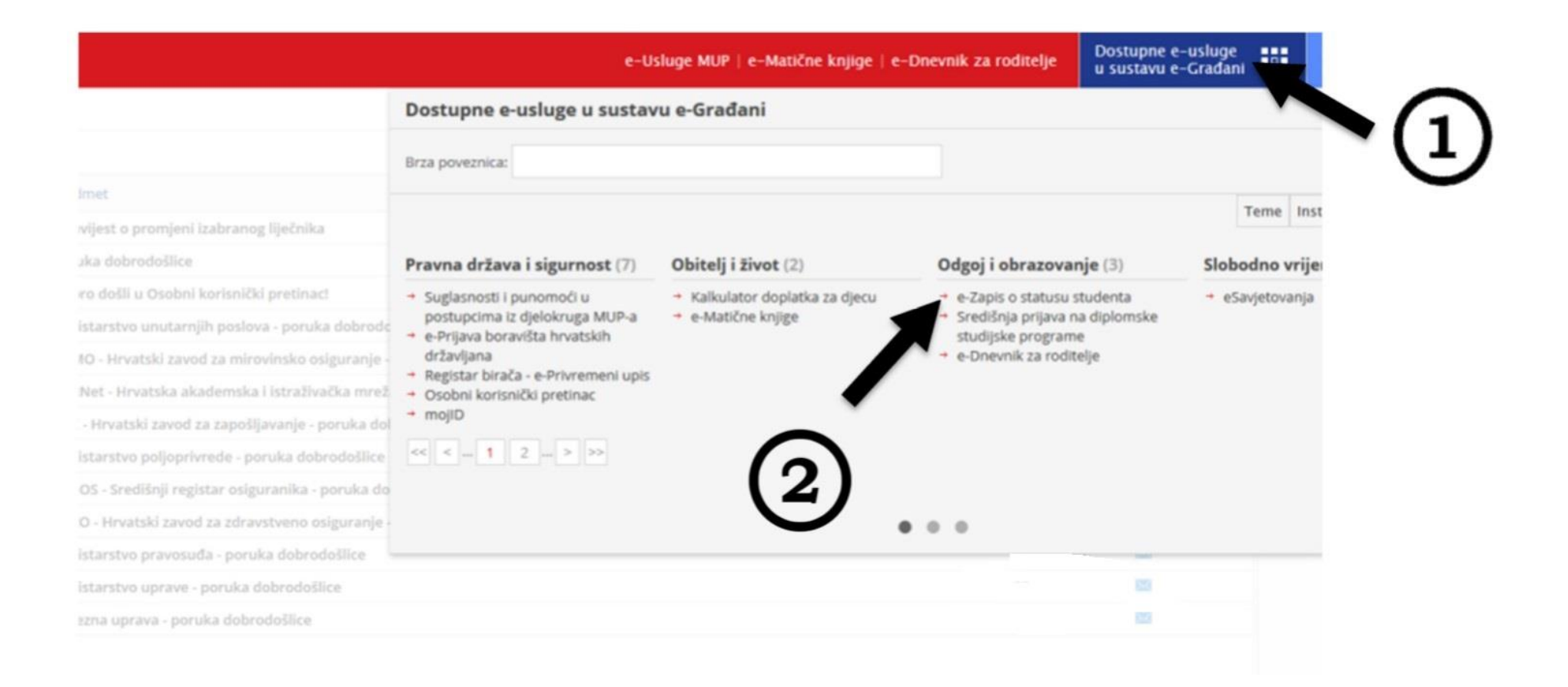

# 6. KORAK Poslati zahtjev za generiranje potvrde

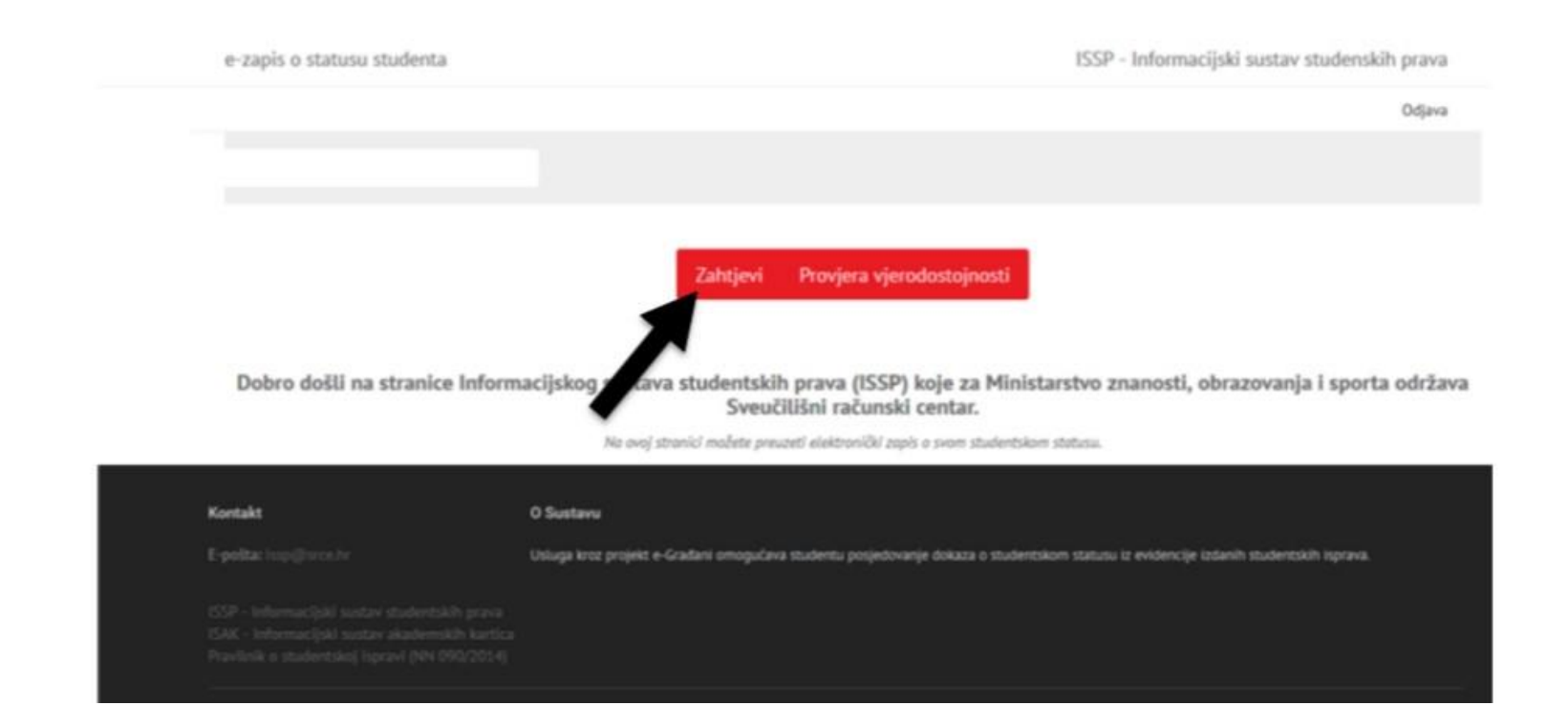

7. KORAK Generiranje novog ili otvaranje već generiranog dokumenta (može se odabrati ispis, spremanje na računalo ili slanje na e-mail)

|                                                           | Zahtjevi Provjera vjerodostojnosti |  |  |  |  |
|-----------------------------------------------------------|------------------------------------|--|--|--|--|
| Predaja zaht                                              |                                    |  |  |  |  |
| Generiraj novi dokument Otvori zadnji generirani dokument |                                    |  |  |  |  |
| Slanje zadnjeg generiranog dokumenta                      |                                    |  |  |  |  |
| Adresa elektroničke pošte za dostavu dokumenta            | išatji e-mait                      |  |  |  |  |

Dobro došli na stranice Informacijskog sustava studentskih prava (ISSP) koje za Ministarstvo znanosti, obrazovanja i sporta održava Sveučilišni računski centar.

Na ovoj stranici možete preuzeti elektranički zapis o svom studentskom statusu.

8. KORAK Ispis dokumenta

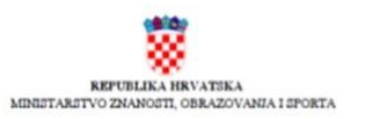

#### ELEKTRONIČKI ZAPIS O STATUSU STUDENTA

U evidenciji izdanih studentskih isprava utveđeno je da

ima upis na preddiplomski sveudililni studij na u statucu redovitog studenta.

skademaku godinu

| 000000                                                            | Veijeme izdavanja:                                                                                                    |  |  |  |
|-------------------------------------------------------------------|----------------------------------------------------------------------------------------------------|--|--|--|
| REPUBLICA HEXATSKA<br>MONETARITYO ZAANDITI,<br>OREADDANNA LIPORTA | ladavatelj certifikata:                                                                                                    |  |  |  |
|                                                                   | Serijski broj:                                                                                                    |  |  |  |
|                                                                   | Algoritam potpica:                                                                                                    |  |  |  |
|                                                                   | Broj aspita                                                                                                    |  |  |  |
|                                                                   | Kontrolai broj                                                                                                    |  |  |  |
| Elektronički pečat                                                | log                                                                                                    |  |  |  |
| Informacije za provjeru<br>dokumenta                              | Na Internet adreci http://izzp.zece.ht/e-potvrda/provjera modete provjeciti tobaoct<br>podataka navedenah u ovom elektroničkom zaparo. Opiarvanjem broja zapica i<br>kontrolnov broja nustav of perkanati uzoronak ovog elektroničkom zapica. |  |  |  |
| Napomena                                                          | Elektronički pečat kreiran je certifikatom Ministarstva naznosti, obrazovanja i sporta.                                                                                                    |  |  |  |